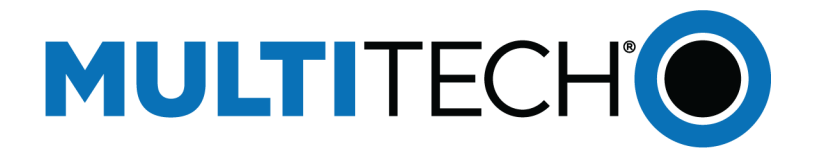

# Integrating a LoRaWAN Sensor to BACnet

**Reference Guide** 

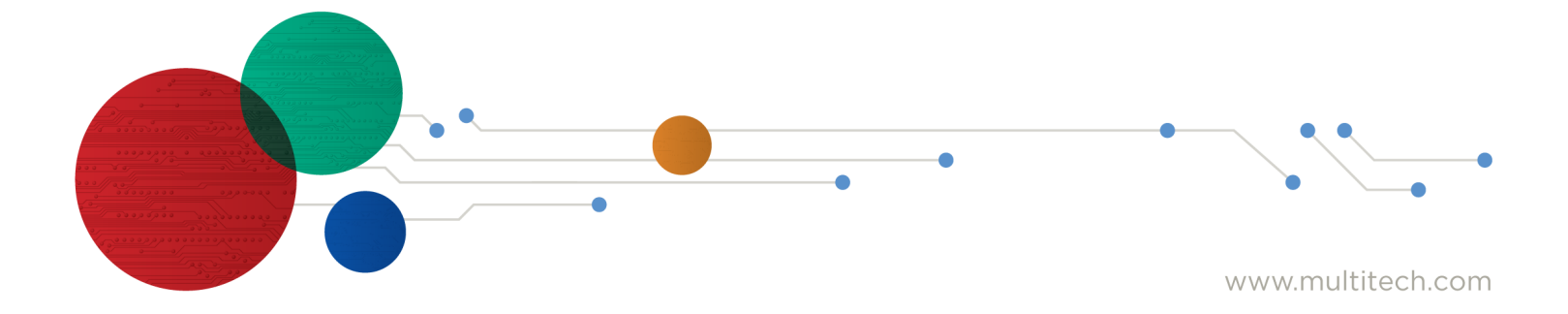

#### Integrating a LoRaWAN Sensor to BACnet

Part Number: S000824 Rev. 1.0

#### Copyright

This publication may not be reproduced, in whole or in part, without the specific and express prior written permission signed by an executive officer of Multi-Tech Systems, Inc. All rights reserved. **Copyright © 2024 by Multi-Tech Systems, Inc.** 

Multi-Tech Systems, Inc. makes no representations or warranties, whether express, implied or by estoppels, with respect to the content, information, material and recommendations herein and specifically disclaims any implied warranties of merchantability, fitness for any particular purpose and non-infringement.

Multi-Tech Systems, Inc. reserves the right to revise this publication and to make changes from time to time in the content hereof without obligation of Multi-Tech Systems, Inc. to notify any person or organization of such revisions or changes.

#### **Trademarks and Registered Trademarks**

MultiTech, and the MultiTech logo, and MultiConnect are registered trademarks and mDot, xDot, and Conduit are a trademark of Multi-Tech Systems, Inc. All other products and technologies are the trademarks or registered trademarks of their respective holders.

#### **Legal Notices**

The MultiTech products are not designed, manufactured or intended for use, and should not be used, or sold or re-sold for use, in connection with applications requiring fail-safe performance or in applications where the failure of the products would reasonably be expected to result in personal injury or death, significant property damage, or serious physical or environmental damage. Examples of such use include life support machines or other life preserving medical devices or systems, air traffic control or aircraft navigation or communications systems, control equipment for nuclear facilities, or missile, nuclear, biological or chemical weapons or other military applications ("Restricted Applications"). Use of the products in such Restricted Applications is at the user's sole risk and liability.

MULTITECH DOES NOT WARRANT THAT THE TRANSMISSION OF DATA BY A PRODUCT OVER A CELLULAR COMMUNICATIONS NETWORK WILL BE UNINTERRUPTED, TIMELY, SECURE OR ERROR FREE, NOR DOES MULTITECH WARRANT ANY CONNECTION OR ACCESSIBILITY TO ANY CELLULAR COMMUNICATIONS NETWORK. MULTITECH WILL HAVE NO LIABILITY FOR ANY LOSSES, DAMAGES, OBLIGATIONS, PENALTIES, DEFICIENCIES, LIABILITIES, COSTS OR EXPENSES (INCLUDING WITHOUT LIMITATION REASONABLE ATTORNEYS FEES) RELATED TO TEMPORARY INABILITY TO ACCESS A CELLULAR COMMUNICATIONS NETWORK USING THE PRODUCTS.

The MultiTech products and the final application of the MultiTech products should be thoroughly tested to ensure the functionality of the MultiTech products as used in the final application. The designer, manufacturer and reseller has the sole responsibility of ensuring that any end user product into which the MultiTech product is integrated operates as intended and meets its requirements or the requirements of its direct or indirect customers. MultiTech has no responsibility whatsoever for the integration, configuration, testing, validation, verification, installation, upgrade, support or maintenance of such end user product, or for any liabilities, damages, costs or expenses associated therewith, except to the extent agreed upon in a signed written document. To the extent MultiTech provides any comments or suggested changes related to the application of its products, such comments or suggested changes is performed only as a courtesy and without any representation or warranty whatsoever.

#### Contacting MultiTech

| Sales               | Support               |
|---------------------|-----------------------|
| sales@multitech.com | support@multitech.com |
| +1 (763) 785-3500   | +1 (763) 717-5863     |

#### Website

https://www.multitech.com

#### **Support Portal**

To create an account and submit a support case directly to our technical support team, visit: https://support.multitech.com.

#### Warranty

To read the warranty statement for your product, visit https://www.multitech.com/legal/warranty.

#### World Headquarters

Multi-Tech Systems, Inc.

2205 Woodale Drive, Mounds View, MN 55112 USA

Integrating a LoRaWAN Sensor to BACnet Reference Guide S000824 Rev. 1.0

# Contents

| 1 – Integrating a LoRaWAN Sensor to BACnet                                                                                                    |   |
|----------------------------------------------------------------------------------------------------|---|
| Introduction                                                                                                    | 4 |
| Requirements                                                                                                    | 4 |
| Configuring the LoRaWAN Network and Adding a Sensor                                                                                                    | 4 |
| Configuring BACnet                                                                                                    | 5 |
| Adding Sensors to BACnet                                                                                                    | 6 |
| Add BACnet Objects                                                                                                    | 7 |
| Adding Objects Individually                                                                                                    | 7 |
| Using the BACnet Objects App                                                                                                    | 8 |
| Checking the BACnet Client                                                                                                    | 9 |
| 2 – Revision History                                                                                                    |   |
| i de la constante de la constante de |   |

## 1 – Integrating a LoRaWAN Sensor to BACnet

### Introduction

MultiTech conduit can decode LoRaWAN sensor data and map that sensor data into BACnet objects which can be integrated into BMS systems and BACnet devices.

### **Requirements**

- MultiTech Conduit gateway running mPower OS 6.3.2 and higher with LoRaWAN BACnet Connector Payload Management License enabled
- LoRaWAN sensor
- BACnet client (Yet Another BACnet Explorer (YABE) is used for this document)

### **Configuring the LoRaWAN Network and Adding a Sensor**

To configure the LoRaWAN Network and add a sensor:

- 1. Select LoRaWAN > Network Settings.
- 2. Set LoRaWAN Mode to **Network Server**.
- 3. Under Key Management, change the location to Local Join Server.
- 4. Click Add New.
- 5. Find your LoRaWAN sensor Extended Unique Identifier (EUI) and Key information and complete the ADD END-DEVICE KEY fields. Click **OK** when finished.

| Dev EUI                                  |  |
|------------------------------------------|--|
|                                          |  |
|                                          |  |
| App EUI                                  |  |
| en en en en en en en en en en en en en e |  |
| App Key                                  |  |
|                                          |  |
| Class                                    |  |
| A                                        |  |
| Device Profile                           |  |
| LW102-0TA-US915                          |  |
| Network Profile                          |  |
| DEFAULT-CLASS-A                          |  |

6. Check to see if the gateway is receiving packets under LoRaWAN > Packets.

| KETS 💿                  |                 |                      |     |      |      |                  |               |                        | C Rel   |
|-------------------------|-----------------|----------------------|-----|------|------|------------------|---------------|------------------------|---------|
| Packets                 |                 |                      |     |      |      |                  |               |                        | JSON    |
|                         |                 |                      |     |      |      |                  |               |                        |         |
| DEVICE EUI              | FREQ            | DATARATE             | SNR | RSSI | SIZE | FCNT             | TYPE          | TX/RX TIME             | DETAILS |
| 70-b3-d5-2d-d8-00-00-e6 | FREQ<br>868.100 | DATARATE<br>SF7BW125 | SNR | -121 | SIZE | FCNT<br>00000126 | TYPE<br>UpUnc | TX/RX TIME<br>11:03:29 | DETAILS |

7. Complete the steps under Configuring BACnet.

### **Configuring BACnet**

To configure BACnet:

- 1. Select Payload Management > BACnet Configuration.
- 2. Enable BACnet and choose your BACnet device settings:
  - Port
  - Device object identifier
  - Object name
  - Device description
- 3. Click Save and Apply.

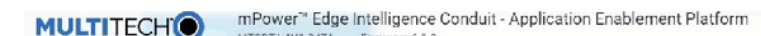

| MIGDIPLANIPZ47A      | Firmware | : 0.J.Z         |                                      |                         |                             |
|----------------------|----------|-----------------|--------------------------------------|-------------------------|-----------------------------|
|                      | -        | Model Number    | MTCDT-L4N1-247A                      | Current Time            | 3/28/2024, 4:14:14 PM       |
| R LoRaWAN ®          |          | Serial Number   | 20958359                             | Up Time                 | 48 days 00:02:37            |
| Manuark Cattings     |          | IMEI            | 354328092054961                      | WAN Transport           | WI-FI                       |
| Network Settings     |          | UUID            | 44644f46-bf1b-f4be-fa22-6ac4e635814b | Current DNS             | 192.168.0.1                 |
| Key Management       |          | Firmware        | 6.3.2                                | GeoPosition             | Not Acquired                |
| Gateways             |          | WAN             |                                      | LAN                     |                             |
| Devices              |          | Cellular (ppp0) |                                      | Bridge (br0)            |                             |
| Device Groups        |          | State           | Disabled                             | State                   | Enabled                     |
| Profiles             |          | Signal          | "[]] 85 dBm                          | MAC Address             | 00:08:00:4A:FD:8D           |
| Fiblica              |          | Wi-Fi (wlan0)   |                                      | IPv4 Address            | 192.168.2.1                 |
| Packets              | 9        | 1 State         | Connecled                            | Mask                    | 255.255.255.0               |
| Downlink Queue       | Packet   | Mode            | DHCP Client                          | DHCP State              | Enabled                     |
| Operations           |          | MAC Address     | 88:DA:1A:5F:42:B4                    | Lease Range             | 192.168.2.100-192.168.2.254 |
| operations           |          | IPv4 Address    | 192.168.0.180                        | Interfaces              | eth0, wlan1                 |
| 🌠 Payload Management |          | Mask            | 255.255.255.0                        | Ethernet (eth0)         |                             |
| DACard Configuration |          | Galeway         | 192.168.0.1                          | State                   | Enabled                     |
| BACHELCONIIguration  |          | DNS             | 192.168.0.1                          | Bridge                  | brD                         |
| BACnet Objects       |          | SSID            | Russminnie                           | MAC Address             | 00:08:00:4A:FD:8D           |
| Managed Sensors      |          |                 |                                      | Wi-Fi Access Point (wia | n1)                         |
| Sensor Definitions   |          |                 |                                      | State                   | Disabled                    |
| 🕸 Setup              |          |                 |                                      | Bluetooth Classic       | Norklad                     |

### **Adding Sensors to BACnet**

**Note:** Before adding sensors to the payload management feature, if you are using an Adenuis, Elysys, or Radio Bridge, you can begin with step 1. For all other sensor manufacturers go to before you begin step 1.

1. Select Payload Management > Managed Sensors.

| ック Payload Managem   | ent |
|----------------------|-----|
| BACnet Configuration |     |
| BACnet Objects       |     |
| Managed Sensors      |     |
|                      |     |

Sensor Definitions

- 2. Click Add Sensor.
- 3. Enter the Device EUI and choose the Device Manufacturer and Model from the drop-down menu.

| MULTITE | CHIO mPower <sup>™</sup> Edge Inte<br>MICDI LANI 247A Fire | elligence Conduit - Application En<br>mware 6.3.2 | ablement Plat | form                |            |              | SAVE & APPLY |
|---------|------------------------------------------------------------|---------------------------------------------------|---------------|---------------------|------------|--------------|--------------|
|         |                                                            | MANAGED SENSORS ()                                |               |                     | ± Download | + Add Sensor | Delete All   |
|         | Home                                                       | Import                                            |               |                     |            |              |              |
|         | 🛞 LoRaWAN 🕸                                                | Choose File                                       |               |                     |            |              |              |
|         | Network Settings                                           | No file selected                                  |               | 🖌 Import            |            |              |              |
|         | Key Management                                             | Servence                                          |               |                     |            |              |              |
|         | Gateways                                                   | 7                                                 |               |                     |            |              | _            |
|         | Devices                                                    | DEVICE EUI                                        | SOURCE        | MANUFACTURER        | TYPE       | OPTH         | ONS          |
|         | Device Groups                                              |                                                   |               | No matching records |            |              |              |
|         | Profiles                                                   |                                                   |               |                     |            |              |              |
|         | Packets                                                    |                                                   |               |                     |            |              |              |
|         | Downlink Queue                                             |                                                   |               |                     |            |              |              |
|         | Operations                                                 |                                                   |               |                     |            |              |              |
|         | 🏂 Payload Management                                       |                                                   |               |                     |            |              |              |
|         |                                                            |                                                   |               |                     |            |              |              |

### **Add BACnet Objects**

There are two ways to add BACnet objects:

- Add objects individually.
- Automatically add all sensor object definitions using the BACnet Objects App (must download the BACnet Objects App first).

### **Adding Objects Individually**

To add objects individually:

1. Select Payload Management > BACnet Objects.

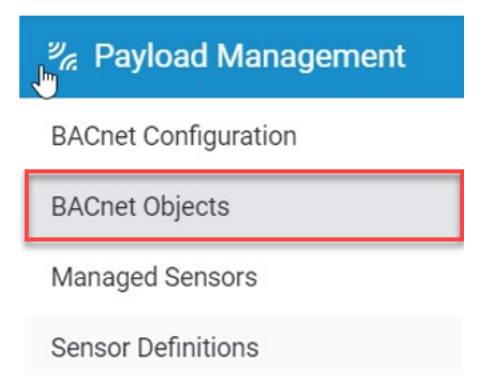

- 2. Go to the Add Object tab and complete the following settings:
  - a. Device EUI: Select the EUI from the drop-down menu. These include previously-added sensors.
  - b. Property: Select the value from the sensor definitions.
  - c. BACnet Object Name: Give the object a name.
  - d. BACnet Object Type: Select the BACnet data type.
  - e. BACnet Object Description: Description of the data, optional.

|                                   | ADD BACNET OBJECT 📀              |                           |
|-----------------------------------|----------------------------------|---------------------------|
| Home                              | I BACnet Objects ■+ Add Object   |                           |
| 厥 LoRaWAN ®                       | Managed Sensor                   |                           |
| ℤ <sub>ℓ</sub> Payload Management | Source                           | Device EUI                |
| BACnet Configuration              | lora +                           | 70-b3-d5-2d-d3-00-ef-86 + |
| BACnet Objects                    | BACnet Object                    |                           |
| Managed Sensors                   | Property                         | Tune                      |
| Sensor Definitions                | OVAC (int16)                     | Analog Input *            |
| 🕸 Setup                           | Identifier                       |                           |
| Cellular                          | 0                                |                           |
| 중 Wireless                        | Name                             |                           |
| 🛃 Firewall                        | Description                      |                           |
| 😸 Tunnels                         |                                  |                           |
| administration                    | Submit Submit and Add New Object |                           |

3. Click Submit or Submit and Add New Object.

The objects appear in the BACnet Objects tab:

| BACost Obia                                 | IT. Add Object                                                                                                   |                      |                                                              |                               |         |
|---------------------------------------------|----------------------------------------------------------------------------------------------------|----------------------|--------------------------------------------------------------|-------------------------------|---------|
| Britanin oby                                | ters and copier                                                                                                  |                      |                                                              |                               |         |
| mport                                       |                                                                                                    |                      |                                                              |                               |         |
|                                             |                                                                                                    |                      |                                                              |                               |         |
| hoose File                                  |                                                                                                    |                      |                                                              |                               |         |
| No fi                                       | le selected                                                                                                    |                      | V Import                                                     |                               |         |
|                                             |                                                                                                    |                      |                                                              |                               |         |
|                                             | and the second second second second second second second second second second second second second second second |                      |                                                              |                               |         |
| ACnet Obj                                   | ects Map                                                                                                    |                      |                                                              |                               |         |
| ACnet Obj                                   | ects Map                                                                                                    |                      | Filter By                                                    |                               |         |
| ACnet Obj<br>ype<br>All                     | ects Map                                                                                                    |                      | Filter By                                                    |                               |         |
| ACnet Obj<br>ype<br>All<br>IDENTIFIER       | ects Map<br>•                                                                                                    | TYPE                 | Filter By                                                    | PROPERTY                      | OPTIONS |
| ACriet Obj<br>ype<br>All<br>iDENTIFIER<br>2 | ects Map    NAME Sensor Temp                                                                                     | TYPE<br>Analog Input | Filter By<br>Q<br>SENSOR ID<br>Iora@70-b03-d5-2d-d3-00-ef-86 | PROPERTY<br>sensorTemperature | OPTIONS |

4. Click Save and Apply.

### Using the BACnet Objects App

To have all objects from the sensor definitions added automatically, first download the BACnet Objects app. This application automatically adds all available BACnet objects from the sensor definitions file when the sensor is added to the Managed Sensors page.

To use the BACnet Objects app:

- 1. Upload the BACnet Objects app to the UI:
  - a. Choose a numerical App ID.
  - b. Name the application **BACnetObjects**.
  - c. Choose the file on your machine.
  - d. Wait for the application to finish uploading.

Once the application is finished uploading it appears as this image shows:

| Custom Apps   |         |         |              | + Add Custom Ap |
|---------------|---------|---------|--------------|-----------------|
| C Enabled     |         | C Backu | p On Install |                 |
| NAME          | VERSION | STATUS  | INFO         | ACTIONS         |
| BacnetObjects | 1.0.1   | Started | Installed    | 11 🗊            |

2. With the app installed, all properties populate every time you add a new BACnet sensor.

|                                  | BACNET OB   | JECTS 📀                                 |                 |                                  | 🛓 Dov                            | vnload 🕄 🕄 Delete |
|----------------------------------|-------------|-----------------------------------------|-----------------|----------------------------------|----------------------------------|-------------------|
| Home                             | 😫 BACnet Ob | jects                                   |                 |                                  |                                  |                   |
| Rawan ®                          | Import      |                                         |                 |                                  |                                  |                   |
| 🧏 Payload Management             | Choose File |                                         |                 |                                  |                                  |                   |
| BACnet Configuration             | R No        | file selected                           |                 | 🗸 Import                         |                                  |                   |
| BACnet Objects                   | BACnet Ob   | jects Map                               |                 |                                  |                                  |                   |
| Managed Sensors                  | Туре        |                                         |                 | Filter By                        |                                  |                   |
| Sensor Definitions               | All         | •                                       |                 | ٩                                |                                  |                   |
| 🕸 Setup                          | IDENTIFIER  | NAME                                    | TYPE            | SENSOR ID                        | PROPERTY                         | OPTIONS           |
| Cellular                         | 1           | OVAC-ef86                               | Analog          | lora@70-b3-d5-2d-d3-00-          | OVAC                             | /8                |
| Wireless                         |             |                                         | Analog          | er-80                            |                                  |                   |
| 🔣 Firewall                       | 2           | algoType-ef86                           | Value           | ef-86                            | algoType                         | ▶ 🗄               |
| 😵 Tunnels                        | 4           | batteryRangeBoundary1-ef86              | Analog<br>Value | lora@70-b3-d5-2d-d3-00-<br>ef-86 | batteryRangeBoundary1            | /8                |
| 2. Administration                | 5           | batteryRangeBoundary2-ef86              | Analog<br>Value | lora@70-b3-d5-2d-d3-00-<br>ef-86 | batteryRangeBoundary2            | / 8               |
| ≕¥ Status & Logs                 | 6           | batteryRangeBoundary3-ef86              | Analog<br>Value | lora@70-b3-d5-2d-d3-00-<br>ef-86 | batteryRangeBoundary3            | 18                |
| Statistics<br>Payload Management | 7           | batteryRangesOverVoltageRange1<br>-ef86 | Analog<br>Value | lora@70-b3-d5-2d-d3-00-<br>ef-86 | batteryRangesOverVoltageR<br>ge1 | an 🌶 🗎            |

### **Checking the BACnet Client**

To check the BACnet client:

- **1.** Open a YABE BACnet client tool.
- 2. Click Add Device.
- 3. Since this example uses Ethernet, under BACnet/IP V4 & V6 over Udp choose the Ethernet port IP address and click **Start**.

| ietres 2         |                        | Who   | ls limit low    | high      |   | _ |       |
|------------------|------------------------|-------|-----------------|-----------|---|---|-------|
| ACnet/IP V4 &    | VS over Udp            |       | BACnet/MSTP or  | ver seria |   |   |       |
| Port             | BACO 💠                 | Start | Port            |           |   | ~ | Start |
| ocal endpoint    | 192.168.2.197          | ~     | Baud            | 3840      | 0 |   |       |
|                  | 8                      |       | Source Address  | -1        | • |   |       |
| ACnet/Secure (   | Connect over Websocket |       | Max Master      | 127       | ٥ |   |       |
| Configuration pa | rameters File :        | Start | Max Frames      | 1         | ٠ |   |       |
| BACnet SCConfig  | a config               |       |                 |           |   |   |       |
| Select           | Edit                   |       |                 |           |   |   |       |
|                  |                        |       | BACnet/PTP over | r serial  |   |   |       |
| ACnet/Ethemet    |                        |       | Port            |           |   | ~ | Start |
|                  |                        |       |                 |           |   |   |       |

4. (Optional) If using Windows, a screen may pop up asking you to allow access to YABE. Click all checkboxes and accept.

The Conduit appears with the objects previously entered:

| 🔍 Yet Another Bacnet Explorer - Yabe                                     |  |
|--------------------------------------------------------------------------|--|
| File Functions Options Help                                              |  |
| O X                                                                      |  |
| Devices                                                                  |  |
| ∰ Devices<br>ि Udp:47808<br>े MTCDT [4194300]                            |  |
| Address Space : 3 objects                                                |  |
| MTCDT (DEVICE:4194300)<br>OBJECT_ANALOG_INPUT:2<br>OBJECT_ANALOG_VALUE:1 |  |

**5.** Click the name of the object.

The decoded values appear under **Present Value** in the dialog box on the right.

|                                      |         | -        |        |       |          |        |          | 21 🗇 O                |                         |
|--------------------------------------|---------|----------|--------|-------|----------|--------|----------|-----------------------|-------------------------|
| Show                                 | Device  | ObjectId | Name   | Value | Time     | Status | Descript | Racnet Property       |                         |
| ~                                    | 4194300 | AV:1     | Sensor | 27.5  | 14:22:23 | OK     | I        | <br>Object Identifier | OBJECT ANALOG VALUE:    |
|                                      |         |          |        |       |          |        |          | <br>Object Name       | Sensor Temperature      |
|                                      |         |          |        |       |          |        |          | <br>Object Type       | 2 : Object Analog Value |
|                                      |         |          |        |       |          |        |          | <br>Present Value     | 27.5                    |
|                                      |         |          |        |       |          |        |          | <br>Status Flags      | 0000                    |
|                                      |         |          |        |       |          |        |          | <br>Property List     | Object[] Array          |
|                                      |         |          |        |       |          |        |          | <br>Event State       | 0 : Normal              |
|                                      |         |          |        |       |          |        |          | <br>Out Of Service    | False                   |
|                                      |         |          |        |       |          |        |          | <br>Units             | 95 : No Units           |
|                                      |         |          |        |       |          |        |          | <br>Description       |                         |
|                                      |         |          |        |       |          |        |          | <br>Reliability       | 0 : No Fault Detected   |
|                                      |         |          |        |       |          |        |          | <br>Cov Increment     | 1                       |
| 20.0                                 | 1       |          |        |       |          |        |          |                       |                         |
| 28.5                                 |         |          |        |       |          |        |          |                       |                         |
| 28.5                                 |         |          |        |       |          |        |          |                       |                         |
| 28.5<br>28.0<br>27.5                 |         | 0        | 0      |       | -0       |        |          |                       |                         |
| 28.5<br>28.0<br>27.5<br>27.0         |         | 0        |        |       | -0       |        |          |                       |                         |
| 28.5<br>28.0<br>27.5<br>27.0<br>26.5 |         | 6        |        |       | -0       |        |          |                       |                         |

## 2 – Revision History

| Revision Number | Description                |
|-----------------|----------------------------|
| 1.0             | Initial release. June 2024 |